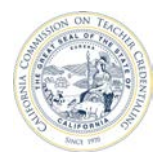

# How to Submit a Report

Individuals who are registered and have an Accrediation Data System (ADS) account may be assigned with a permission to create program decks, enter data, as well as, save, print and submit program reports. All ADS assigned users may submit individual reports to the Unit Head. Only the Unit Head and Program Delegate may submit program reports to the Commission, and all completed reports must be submitted together.

For detailed information about ADS users, please refer to the "ADS Users" on the Accreditation Data System webpage.

- It is highly recommended that all completed reports are printed before submitting to the Unit Head and the Commission.
- A report submitted to the Unit Head may be unlocked by the Unit Head or Program Delegate.
- A report submitted to the Commission may be unlocked by the Commission per the Unit Head's request.
- If program reports are not submitted to the Commission by the deadline date, a Report Status of "Late" will be displayed.

#### Click the page number to navigate to a specific section

| Α. | Submit An Individual Report to the Unit Head | 2 |
|----|----------------------------------------------|---|
| В. | Submit All Reports to the Commission         | 4 |

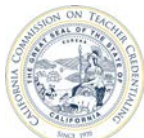

California Commission on Teacher Credentialing

Accreditation Data System

## A. SUBMIT AN INDIVIDUAL REPORT TO THE UNIT HEAD

| <ul> <li>Navigate to<br/><u>https://edprepdata.ctc.ca.gov</u></li> <li>From the sign in screen, enter<br/>your email address and<br/>password, and click SIGN IN.</li> </ul>    | Contraction Data System         Sign In         Enter your email address         Enter your email address         Remember me         Ston IN         Arberd my Login or password         Create an account                                                                                                    |
|----------------------------------------------------------------------------------------------------|----------------------------------------------------------------------------------------------------|
| 2) Click the institution name<br>(hyperlinked in the NAME<br>column).                                                                                                    | Commission on Teacher Credentialing     ABOUT     CONTACT US     REPORTING ~     MESSAGES     PROFILE     PROFILE     Description     Show All Institutions     Show All Institutions     Search:     Image: California Sample Institution     Private     Institution Staff                                                                                                    |
| <ul> <li>3) Click the REPORT SET to view<br/>all program reports.</li> <li>You may also click on the<br/>individual program link below<br/>the REPORT STATUS column.</li> </ul> | CONTACT 2018-19         MANAGE CONTACTS       EDIT INSTITUTION<br>CONTACT         Unit Head       CACREDITATION<br>2018-19         MANAGE CONTACTS       EDIT INSTITUTION<br>ASSIGN COHORT         VIEW BIR TEAMS       ACCREDITATION<br>REPORTS         Report Set Status: In Progress         Required Reporting       Active Programs         Not Active Programs       ADD PROGRAM         Status Cohorts Created       Image: Active Programs         Multiple Subject Teaching Credential Preliminary       Active       In Progress       Image: Active Programs         Bilingual Authorization       Active       In Progress       Image: Active Programs       Image: Active Programs         Single Subject Teaching Credential Preliminary       Active       In Progress       Image: Active Programs       Image: Active Programs         Buttotict Teaching Credential Preliminary       Active       In Progress       Image: Active Program |

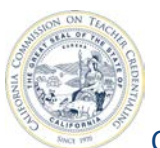

| 20 | California Commissio                                                                                                    | on on Teacher Credentialing Accreditation Data System                                                                                                    |
|----|----------------------------------------------------------------------------------------------------|----------------------------------------------------------------------------------------------------|
| 4) | On the REPORT SET page,<br>open the program report by<br>clicking the button in<br>the ACTION column. This<br>action will open the<br>program report. | REPORT SET       This screen plots your completion of required annual reporting       SET DUE DATE                                                                                                    |
|    |                                                                                                    | California Sample Institution         INSTITUTION CONTACT       ACADEMIC YEAR       DUE DATE         Unit Head       2018-19       8/15/2019         COHORT       ADD REPORT       Total Reports         Volor       0 Submitted to Unit Head         Search:       0 Late                                                                                                    |
|    |                                                                                                    | PROGRAM NAME     LE     TYPE     L     CONTENT SUBJECT AREA<br>L     LEVEL     L     PATHWAY     L     DELIVERY     L     ACTION     L       O     Multiple Subject Teaching<br>Credential     Preliminary     Postgraduate     Student Teaching: Co-<br>teaching     Face to Face     Image: Comparison of the comparison of the co |
| 5) | After completing the report,<br>scroll down to the bottom<br>and click <b>SUBMIT TO UNIT</b><br><b>HEAD</b> .                                         | CALIFORNIA SAMPLE INSTITUTION         INSTITUTION CONTACT       ACADEMIC YEAR         Unit Head       2018-19         Viside                                                                                                    |
|    |                                                                                                    | Multiple Subject Teaching Credential Preliminary, Student Teaching: Co-teaching, Postgraduate, Face to Face                                                                                                    |
|    |                                                                                                    | * 1. Is your program on the semester or quarter system?                                                                                                    |
|    |                                                                                                    | * 2. What is the number of units required for completion of the program?                                                                                                    |
|    |                                                                                                    | * 3. In months, what is the expected length of the program for full-time candidates?                                                                                                    |
|    |                                                                                                    | * - Required                                                                                                    |
| 6) | Back on the REPORT SET<br>page, the report submitted<br>to the Unit Head will be<br>indicated with a green<br>thumbs up icon.                         | REPORT SET<br>This screen plots your completion of required annual reporting SET DUE DATE                                                                                                    |
|    |                                                                                                    | California Sample Institution         INSTITUTION CONTACT       ACADEMIC YEAR       DUE DATE         Unit Head       2018-19       8/15/2019         COHORT       ADD REPORT       Total Reports         Voidet       ADD REPORT       0 Late                                                                                                    |
|    |                                                                                                    | CONTENT SUBJECT AREA<br>PROGRAM NAME LE TYPE 11 11 LEVEL 11 PATHWAY 11 DELIVERY 11 ACTION 11                                                                                                    |
|    |                                                                                                    | Multiple Subject Teaching Preliminary Postgraduate Student Teaching: Co-<br>Credential Preliminary Postgraduate Student Teaching: Co-<br>teaching                                                                                                    |
|    |                                                                                                    | BACK 📀 SUBMIT 🛇 Submit all reports                                                                                                    |

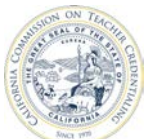

## B. SUBMIT ALL REPORTS TO THE COMMISSION

| <ol> <li>Navigate to<br/><u>https://edprepdata.ctc.ca.gov</u></li> <li>From the sign in screen, enter<br/>your email address and<br/>password, and click SIGN IN.</li> </ol> | Commission on<br>Eacher Creditation Data System         Sign In         Enter your email address         Enter your email address         Enter your password         Remember me         SIGN IN         I forgot my Login or password<br>Create an account                                                                                                    |
|----------------------------------------------------------------------------------------------------|----------------------------------------------------------------------------------------------------|
| 2) Click the institution name<br>(hyperlinked in the NAME<br>column).                                                                                                    | Commission on Teacher Credentialing     ABOUT     CONTACT US     REPORTING Contact US     MELCOOME, SAMPLE     Show All Institutions     Search:     NAME   Laifornia Sample Institution     Private     Institution Staff                                                                                                    |
| 3) Click the <b>REPORT SET</b> to view all program reports.                                                                                                    | CALLEDCURICUUM       ACADEMICY EXAN       OUHORT       EDIT INSTITUTION       ACCREDITATION         Unit Head       ACADEMICY EXAN       OUHORT       EDIT INSTITUTION       ACCREDITATION         Unit Head       ACADEMICY EXAN       OUHORT       VEW BIR TEAMS       ACCREDITATION         Deports       Deports       Deports       VEW BIR TEAMS       ACCREDITATION         Compared Reporting       Active Programs       Not Active Programs       ADD PROGRAM         Vertuples Subject Teaching Credential Preliminary       Active       No Reports Created       Image: Active         Multiple Subject Teaching Credential Preliminary       Active       No Reports Created       Image: Active         Single Subject Teaching Credential Preliminary       Active       No Reports Created       Image: Active         Buttiple Subject Teaching Credential Preliminary       Active       No Reports Created       Image: Active         Multiple Subject Teaching Credential Preliminary       Active       No Reports Created       Image: Active         Multiple Subject Teaching Credential Preliminary       Active       No Reports Created       Image: Active         Multiple Subject Teaching Credential Preliminary       Active       No Reports Created       Image: Active |

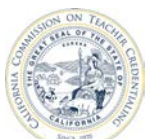

### California Commission on Teacher Credentialing

#### 4) On the REPORT SET page, the SUBMIT button is disabled (yellow) when all reports have not been created and or submitted to the Unit Head.

To submit reports to the Commission by enabling the **SUBMIT** button, ensure that:

- at least one report (with level, pathway and delivery method) for each required reporting program has been created and submitted to the Unit Head
- all programs reports are submitted to the Unit Head (identified by the green thumbs up icon)

Check the status of reports to find out why the **SUBMIT** is not active (yellow).

Only the Unit Head and the Program Delegate may submit all reports to the Commission.

 After all of the program reports have been submitted to the Unit Head, the SUBMIT button will become active (blue).

> Once a report has been submitted to the Commission, the institution no longer has access to create, edit and delete a program report. A request sent to the Commission to unlock all reports must be made by the Unit Head.

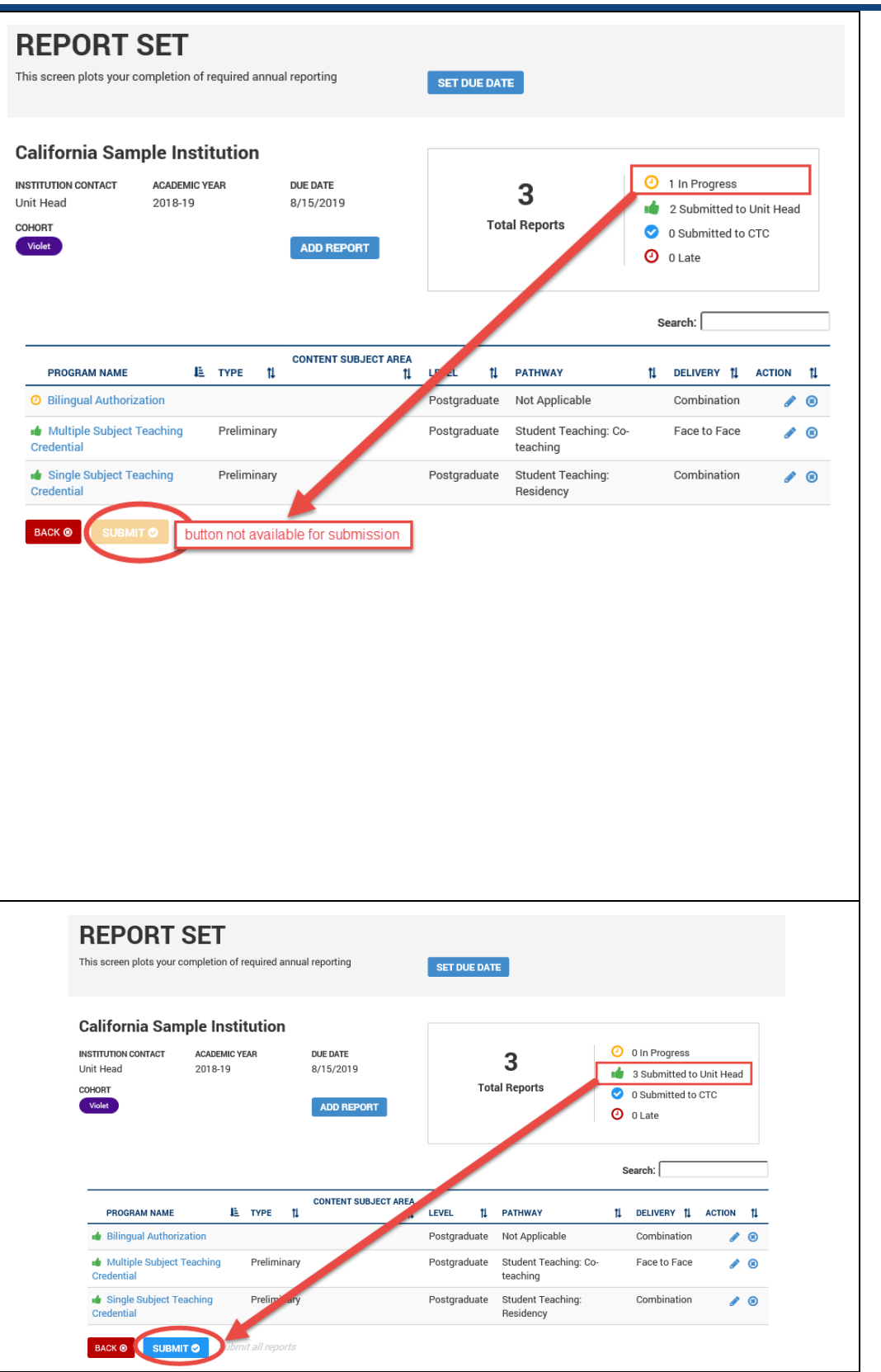

Accreditation Data System